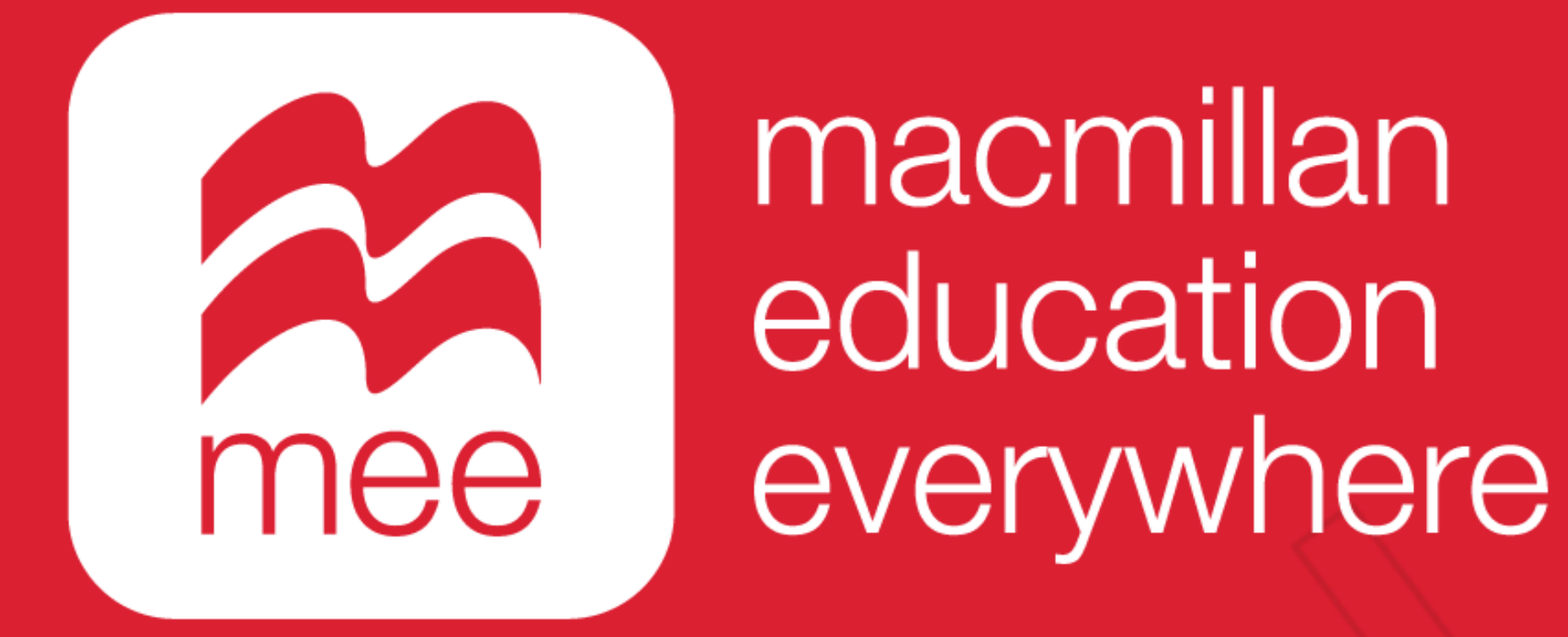

# Crear una clase

## (Perfil Docente)

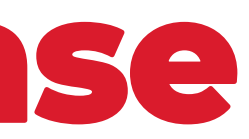

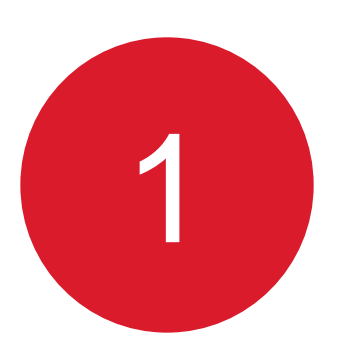

## Ingrese con su usuario y contraseña a la siguiente liga:

https://www.macmillaneducationeverywhere.com/

Conozca su perfil docente en la plataforma MEE

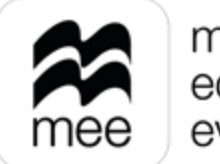

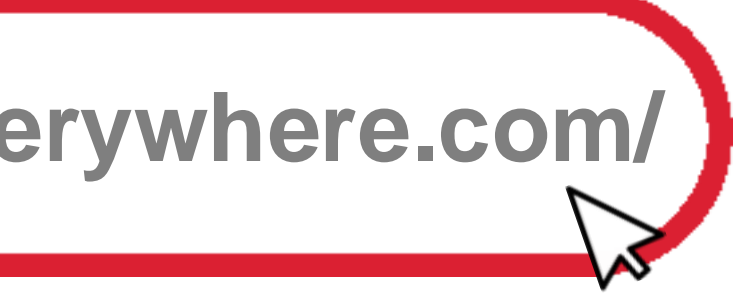

2

## Se mostrará la pantalla de Bienvenida. Haga clic en la **asignatura** que desea revisar.

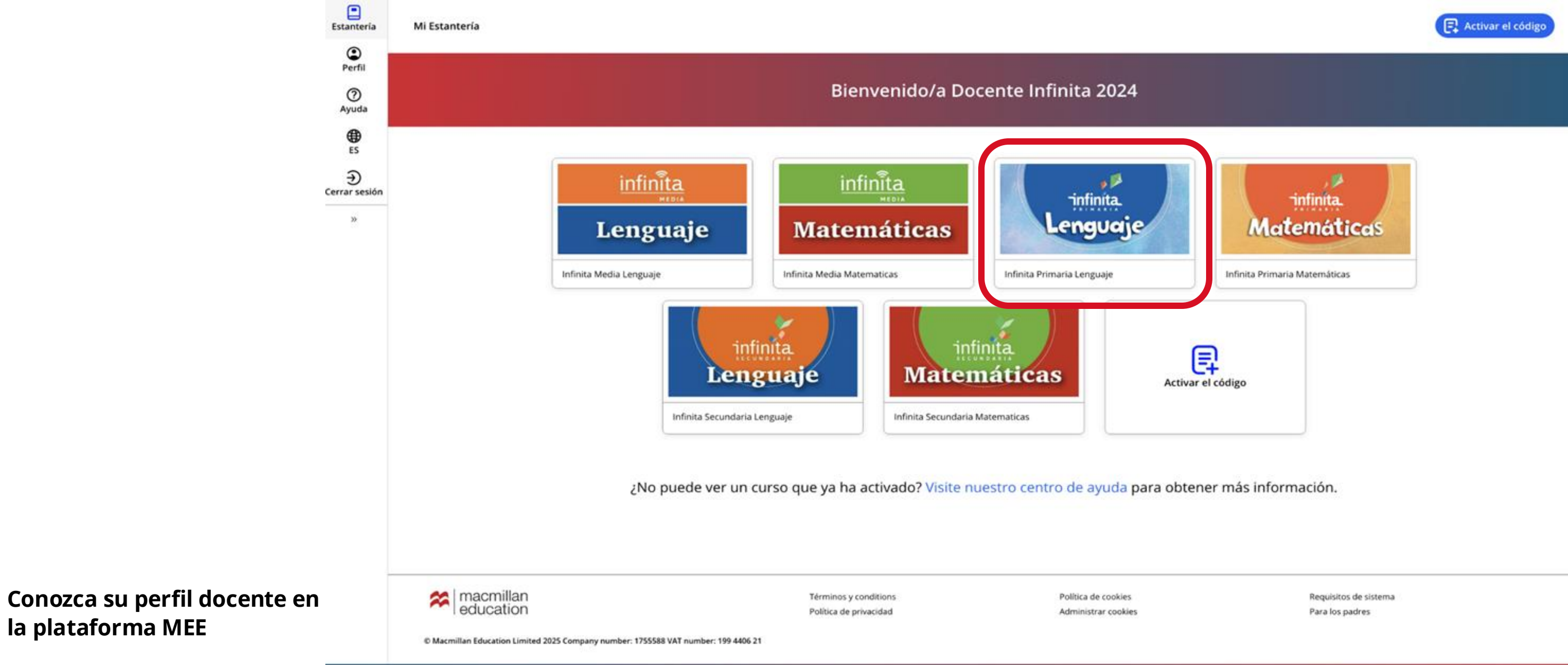

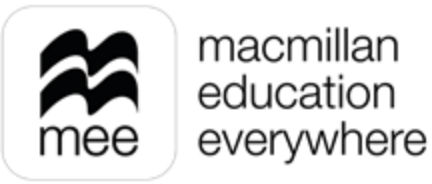

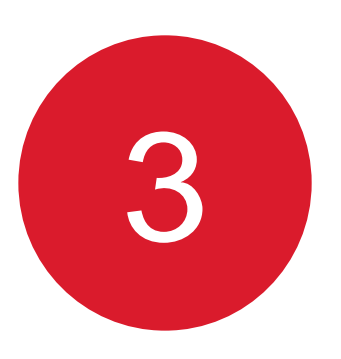

En las pestañas numeradas podrá elegir el grado de la asignatura y después haga clic en el botón Ver de la sección Macmillan Education Everywhere App.

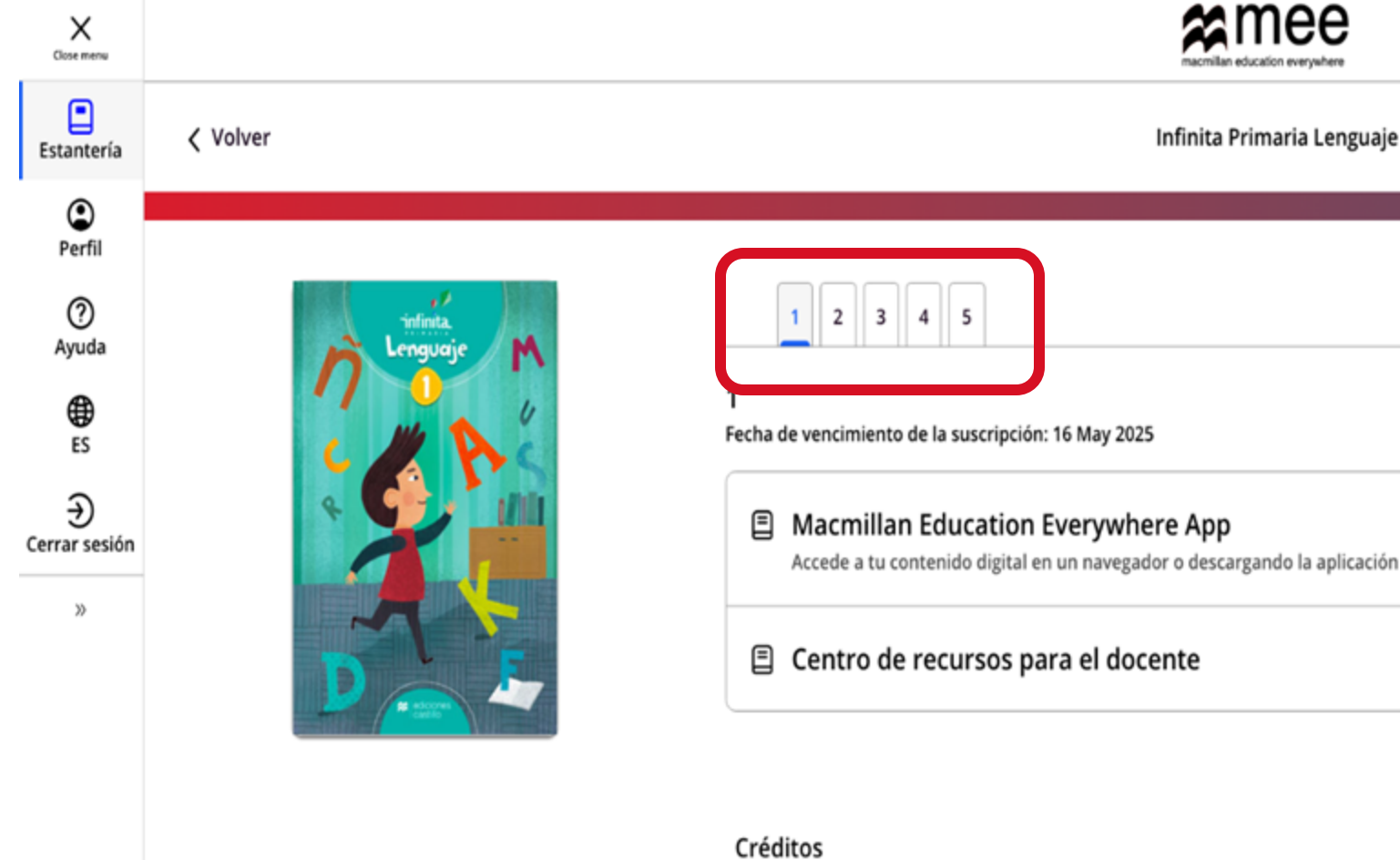

Conozca su perfil docente en la plataforma MEE

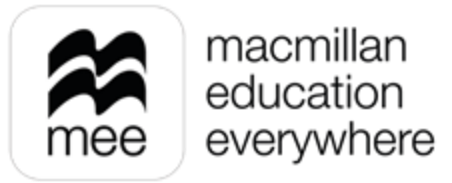

| icación | Ver | $\square$ |
|---------|-----|-----------|
|         | Ver | $\sim$    |

Información Infinita Primaria Lenguaje

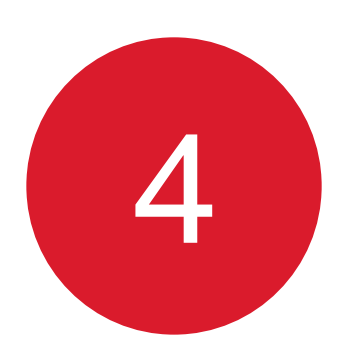

## Se mostrará esta pantalla. Haga clic en el botón Ver en el explorador o en el de la aplicación.

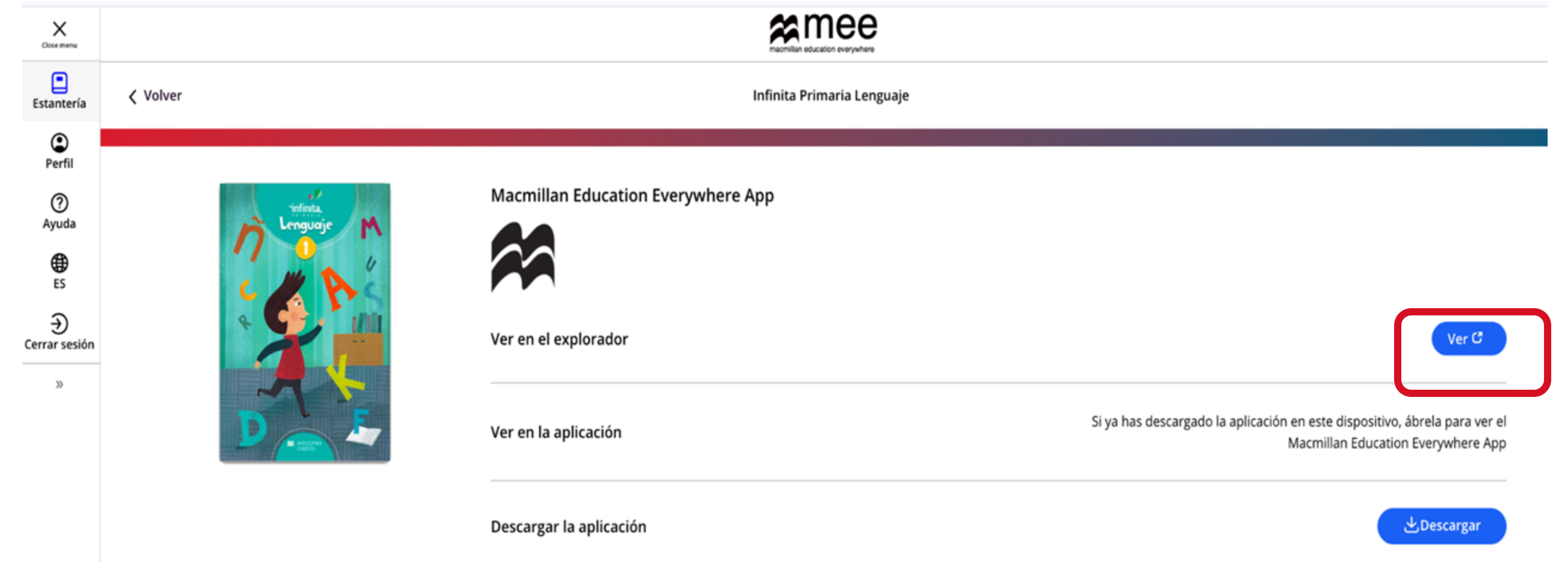

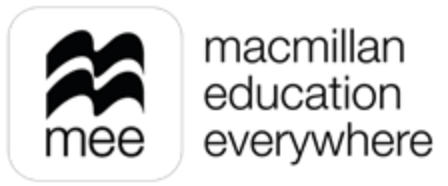

5

## Para crear una clase debe ir a **Configuración de la clase.**

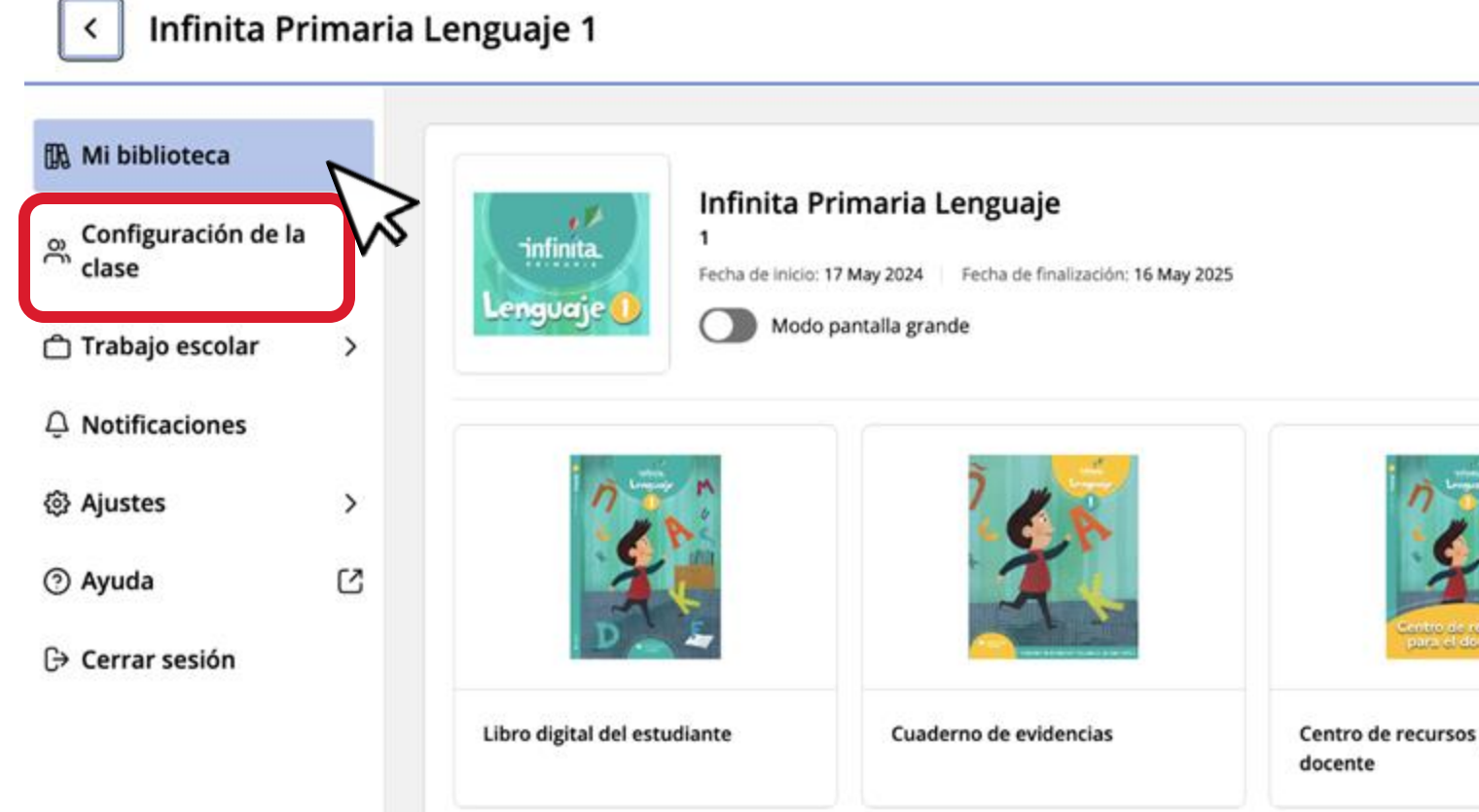

## Conozca su perfil docente en la plataforma MEE

| Tema: |  |
|-------|--|
|       |  |
|       |  |

Azul (por omisión) >

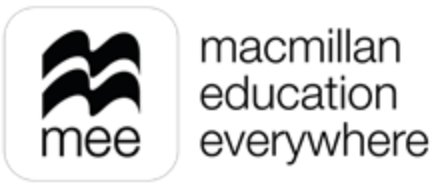

| C |  |
|---|--|
|   |  |

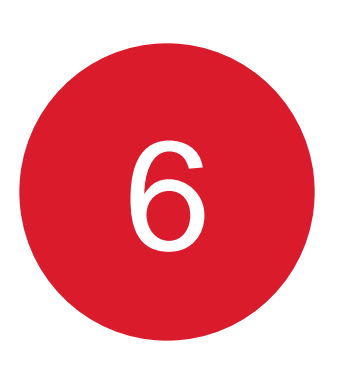

# Seleccione **Clases** y de lado derecho haga clic en el botón **Crear clase** el cual le permitirá **Crear nueva clase.**

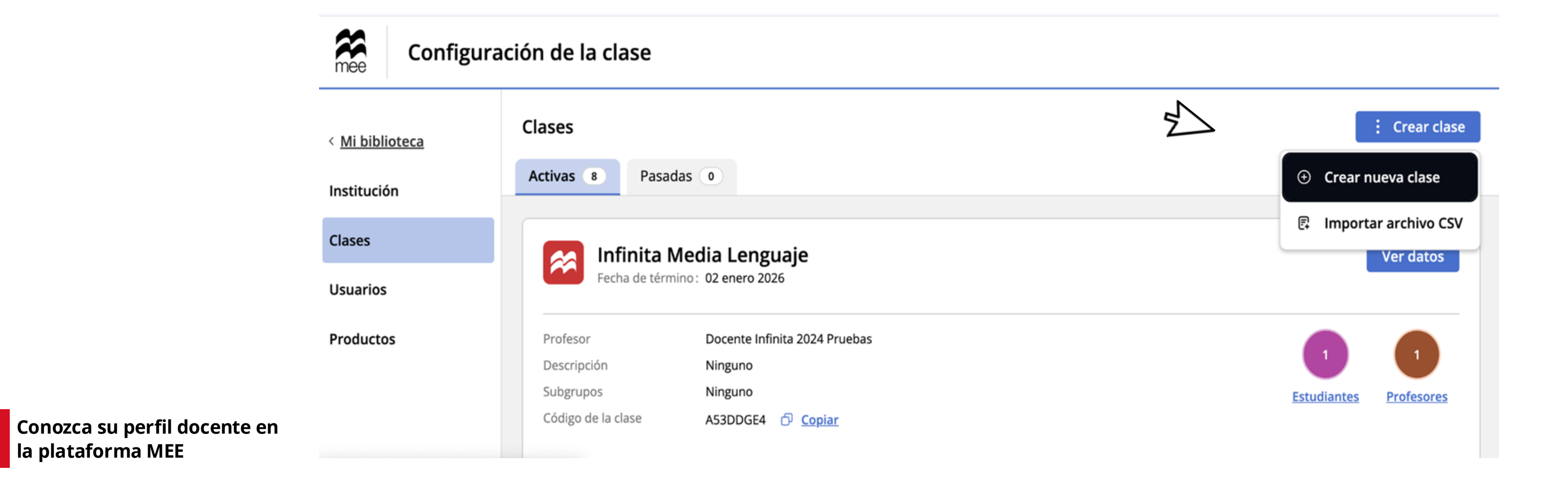

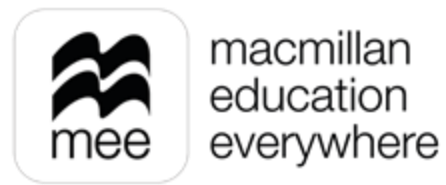

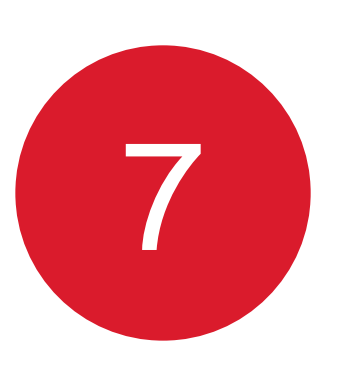

Para crear la clase es necesario indicar el **Nombre de la clase** y asignar la **Fecha de** finalización, es decir, cuando termina el ciclo escolar, para guardar cambios haga clic en Crear.

|                                                   | Crear clase                                                                     |
|---------------------------------------------------|---------------------------------------------------------------------------------|
|                                                   | Todos los campos marcados con (*) son obligatorios.<br>Nombre de la clase *<br> |
| Conozca su perfil docente en<br>la plataforma MEE |                                                                                 |

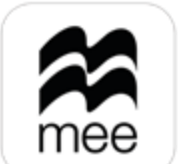

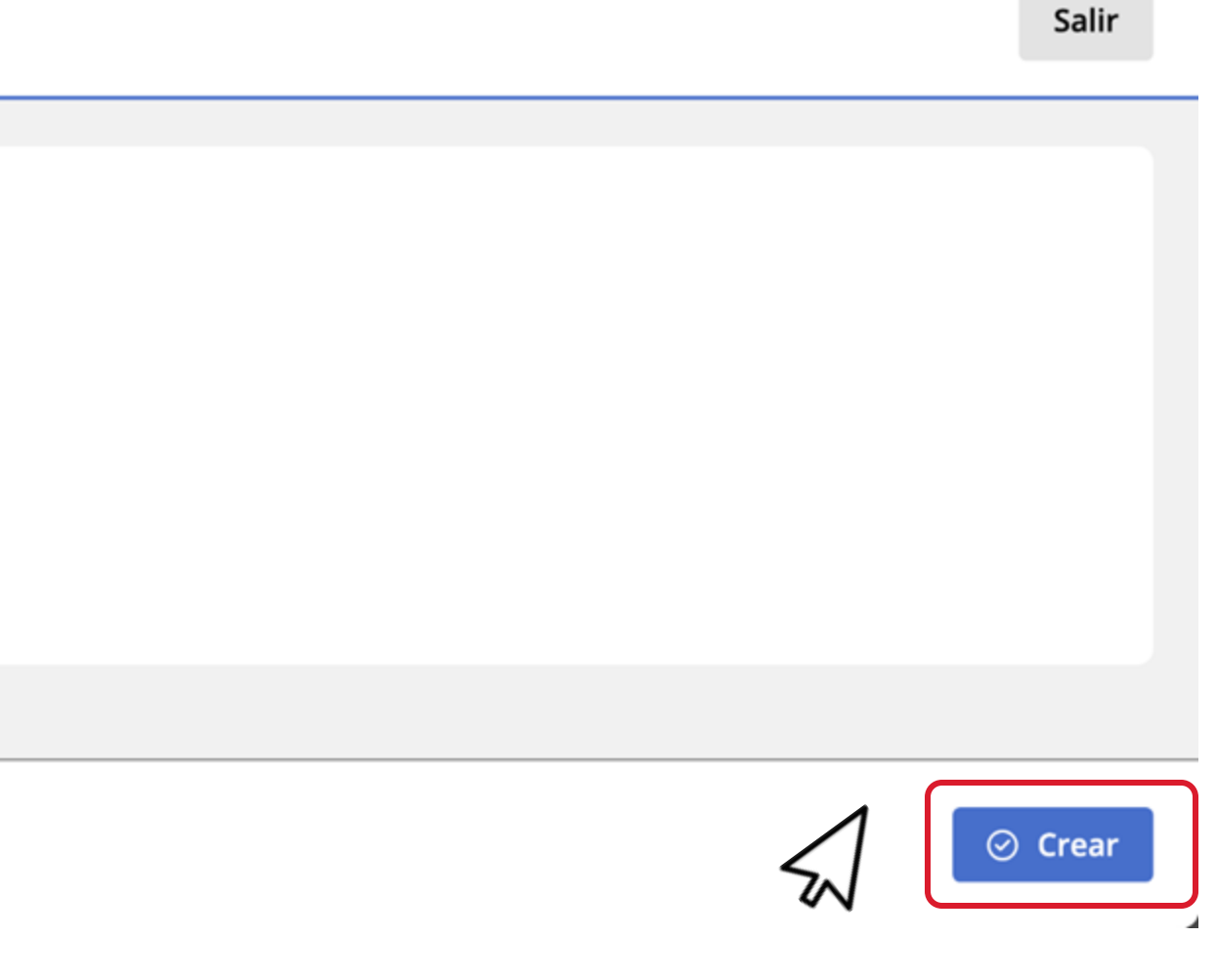

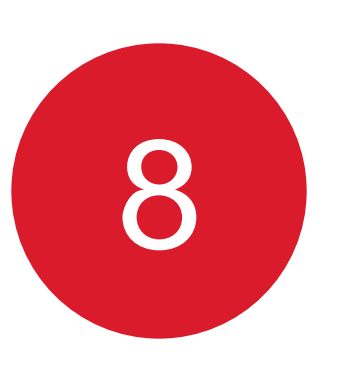

A continuación, se muestra la clase ya creada donde podrá ver que se encuentra asignada o asignado como docente de la clase. En caso de querer realizar algún cambio, en Datos de la clase haga clic en el botón Editar.

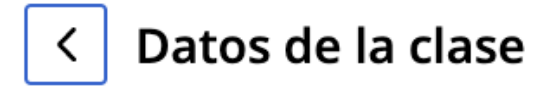

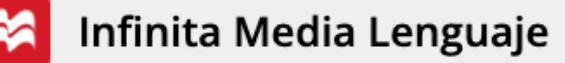

## Datos de la clase

| Nombre de la clase    | Infinita Media Lenguaje |
|-----------------------|-------------------------|
| Fecha de finalización | 02 enero 2026           |
| Descripción           | Ninguno                 |
| Subgrupos             | Ninguno                 |

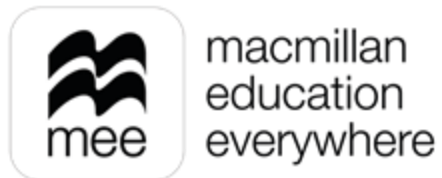

| 🗠 Compartir |
|-------------|
| ∠ Editar    |

9

# Podrá cambiar el **Nombre de la clase, Fecha de finalización**, agregar una **Descripción,** así como la opción de crear **Subgrupos**, para guardar los cambios haga clic en **Actualizar.**

## Editar datos de la clase

| Todos los campos marcados con (*) son obligatorios.                                                  |
|----------------------------------------------------------------------------------------------------|
| Nombre de la clase *                                                                                 |
| Infinita Media Lenguaje                                                                              |
| Fecha de finalización *                                                                              |
| 02/01/2026                                                                                           |
| Descripción                                                                                          |
|                                                                                                    |
| 0 / 200                                                                                              |
|                                                                                                    |
| Subgrupos                                                                                            |
| Podrás asignar estos subgrupos a estudiantes de esta clase. Agrega, edita o elimina subgrupos abajo. |
| Aún no se han agregado subgrupos.                                                                    |
| (+) Crear subgrupo                                                                                   |

Conozca su perfil docente en la plataforma MEE

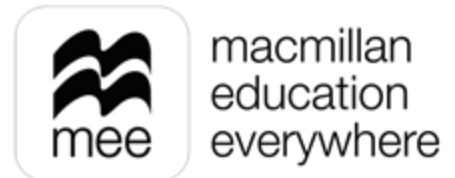

Salir ⊘ Actualizar

Conozca su perfil docente en

la plataforma MEE

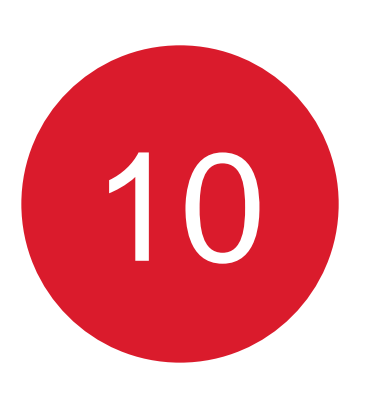

Si requiere añadir a un profesor a su clase puede realizarlo en el apartado Profesores seleccionando Agregar.

| Lenguaje 3            |               | 📽 Compartir |
|-----------------------|---------------|-------------|
| Datos de la clas      | 2             | 🖉 Editar    |
| Nombre de la clase    | Lenguaje 3    |             |
| Fecha de finalización | 06 enero 2026 |             |
| Descripción           | Ninguno       |             |
| Subgrupos             | Ninguno       |             |
| Profesores            |               | ⊕ Agregar   |
| No se han agregado p  | ofesores      |             |
| Estudiantes           |               | Agregar     |

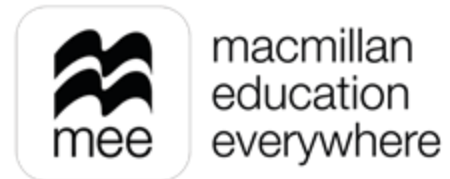

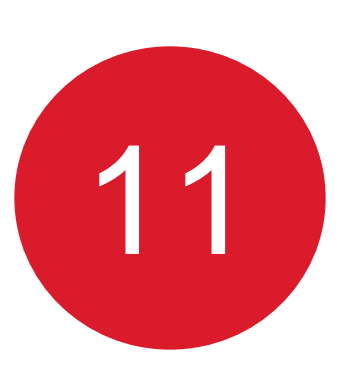

Verá la siguiente pantalla donde puede **Agregar** o **Eliminar** docentes, para continuar seleccione **Revisar profesor** en la parte inferior.

|                    | Buscar profesor existente                    | Total agregados: 2                                                                                         | Agregar todos (28) |
|--------------------|----------------------------------------------|----------------------------------------------------------------------------------------------------|--------------------|
|                    | Q Buscar                                     | G Si no se muestra el profesor que estás buscando, envíale una invitación desde el apartado de «Usuarios». |                    |
|                    | Mostrar                                      |                                                                                                    |                    |
|                    | <ul> <li>Todos</li> <li>Agregados</li> </ul> | 1V_LETV Educación (• Se ha unido)                                                                          | + Agregar          |
|                    |                                              | Admin_30 Madi • Se ha unido                                                                                | — Eliminar         |
|                    |                                              | Alma Fragoso 🔹 Invitado                                                                                    | + Agregar          |
|                    |                                              | Alma Fragoso 💌 Invitado                                                                                    | + Agregar          |
|                    | Masterssonikadas                             | CELESTE JAZMIN MAY CHUC • Se ha unido                                                                      | + Agregar          |
| zca su porfil doco | mostrar resultados                           |                                                                                                    |                    |

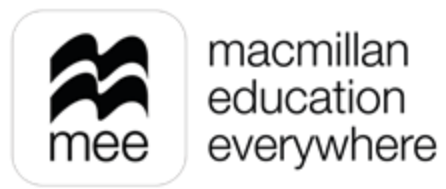

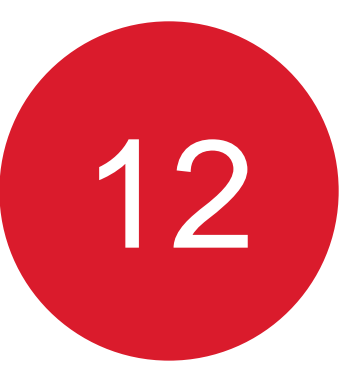

Posteriormente se indicarán los profesores están agregados a la clase, en caso de querer Eliminar a uno puede hacerlo, para guardar los cambios haga clic en Enviar.

| Lenguajes<br>Paso 2 de 2: Revisar profesor | Salir      |
|--------------------------------------------|------------|
| Total agregados: 2                         |            |
| Admin_30 Madi • Se ha unido                | — Eliminar |
| Ocente MADI Test • Se ha unido             | — Eliminar |
|                                            |            |
|                                            |            |
|                                            |            |
|                                            |            |
| Previous     Agregar profesor              | © Enviar   |

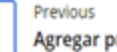

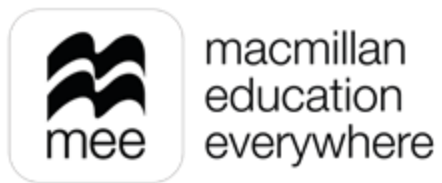

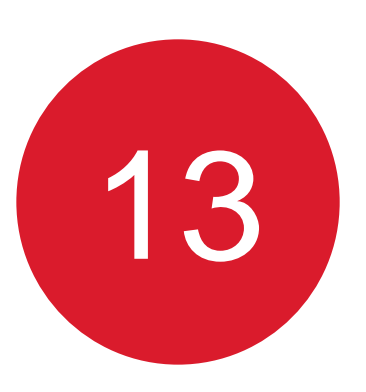

Al desplazarse a la parte inferior verá el apartado **Estudiantes** donde puede agregar a los alumnos que desee formen parte de la clase, seleccione Agregar.

| bgrupos Ninguno                                 |                |                   |                    |                      |
|-------------------------------------------------|----------------|-------------------|--------------------|----------------------|
| ofesores (2)                                    |                |                   |                    | 🖉 Editar             |
| O Nombre                                        | Apellidos      | Nombre de usuario | Correo electrónico | Estado               |
| Admin_30                                        | Madi           |                   | .edu.mx            | • Se ha<br>unido Ver |
| Cocente MADI                                    | Test           |                   | gmail.com          | • Se ha<br>unido Ver |
| <b>tudiantes</b><br>se han agregado estudiantes |                |                   |                    | • Agrega             |
| oductos<br>se ha asociado ningún producto       | o a esta clase |                   |                    | ⊕ Agrega             |

Conozca su perfil docente en la plataforma MEE

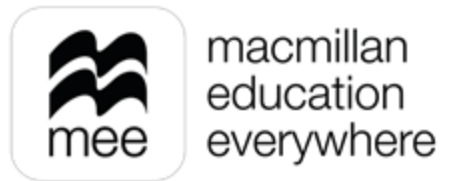

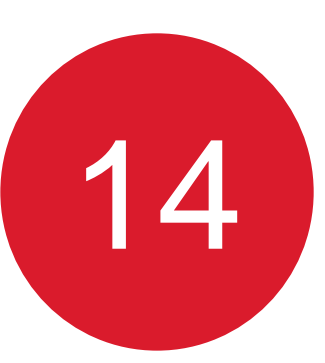

Se mostrará lo siguiente, donde puede Agregar o Eliminar a los alumnos, si desea agregar a algún estudiante en específico puede apoyarse de la barra de búsqueda de lado izquierdo y el botón Mostrar resultados.

Después de seleccionar a los estudiantes haga clic en Asignar subgrupos para continuar. Lenguajes 3

| Paso 1 | de 3: Ag | regar | estudia | ntes |
|--------|----------|-------|---------|------|
|--------|----------|-------|---------|------|

| Buscar estudiante existente | Alumno MADI • Se ha unido   |
|-----------------------------|-----------------------------|
| Mostrar<br>Todos            | Alumno N 💿 Se ha unido      |
| Agregados                   | Alumno O 💿 Se ha unido      |
|                             | Alumno P • Se ha unido      |
| Mostrar resultados          | Alumno Prueba • Se ha unido |

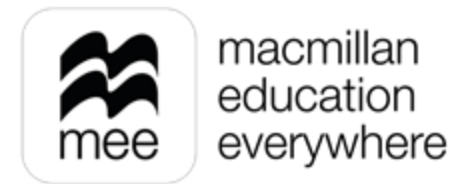

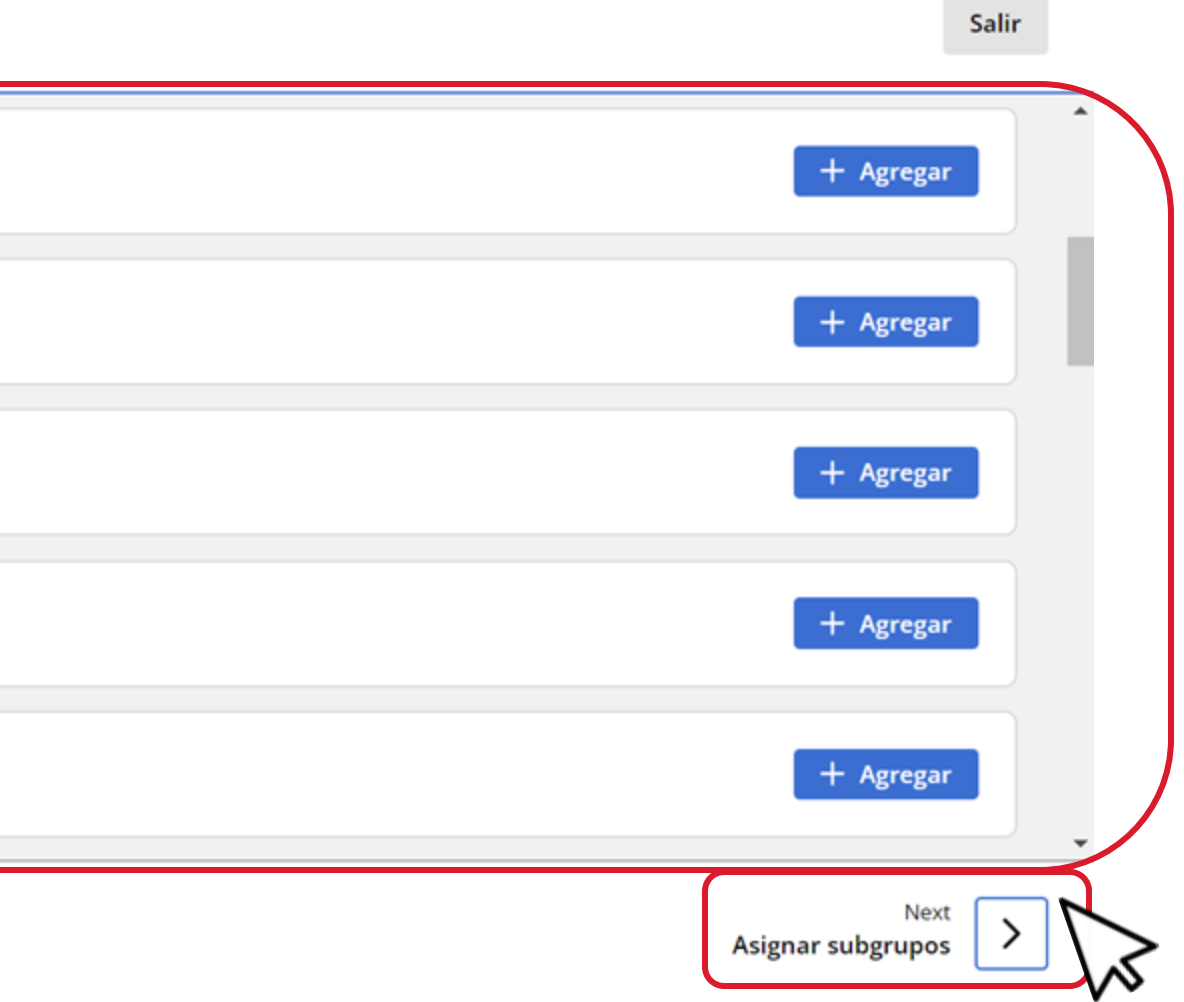

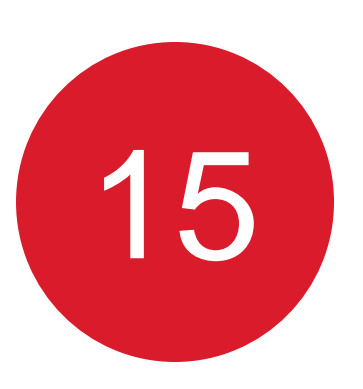

## Si utiliza subgrupos puede asignar a los estudiantes en este paso, si no, simplemente haga clic en **Revisar estudiantes**.

| Lenguajes 3<br>Paso 2 de 3: Asignar subgrupos | Salir                                                                                                    |
|-----------------------------------------------|----------------------------------------------------------------------------------------------------|
| Total agregados: 3                            |                                                                                                    |
| Alumno MADI • Se ha unido                     |                                                                                                    |
| Alumno O • Se ha unido                        |                                                                                                    |
| Alumno P • Se ha unido                        |                                                                                                    |
|                                               |                                                                                                    |
|                                               |                                                                                                    |
| Previous     Agregar estudiantes              | Next >                                                                                                    |
|                                               | Lenguajes 3   Paso 2 de 3: Asignar subgrupos     Total agregados: 3   Alumno MADI • e ha unido     Alumno 0 • se ha unido     Alumno P • se ha unido     Image: Comparison of the formation of the formation of |

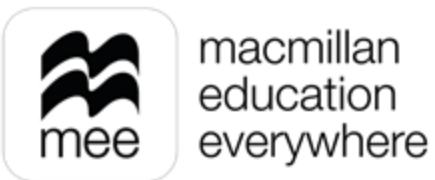

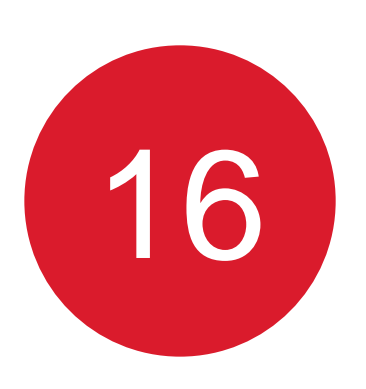

En este último paso podrá ver a los estudiantes que serán agregados a la clase, si desea Eliminar alguno puede hacerlo desde aquí, para conservar los cambios seleccione Enviar.

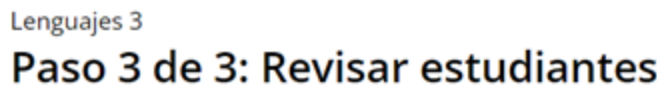

| Paso 3 de 3: Revisar estudiantes | Salir      |
|----------------------------------|------------|
| Total agregados: 3               |            |
| Alumno MADI • Se ha unido        | — Eliminar |
| Alumno O • Se ha unido           | — Eliminar |
| Alumno P • Se ha unido           | — Eliminar |
|                                  |            |
| Previous<br>Asignar subgrupos    | Enviar     |

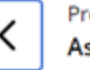

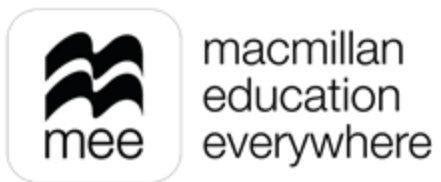

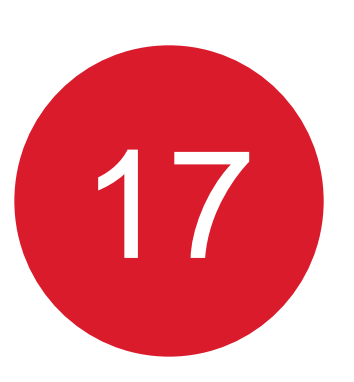

## Puede ver los cambios aplicados en el apartado **Estudiantes.**

### Datos de la clase <

## Estudiantes (3)

| G | D | Nombre | Apellidos | Nombre de usuario | Correo electrónico    |
|---|---|--------|-----------|-------------------|-----------------------|
| * | 8 | Alumno | MADI      | amadi004          | alumno_1@castillo.edu |
| * | 8 | Alumno | 0         | auu+o100          | ടായത്താരം_∠⊌edu.mx    |
| * | 8 | Alumno | Ρ         | арзуулого         | estuaiante_ാ@edu.mx   |
|   |   |        |           |                   |                       |

## Productos

No se ha asociado ningún producto a esta clase

Conozca su perfil docente en la plataforma MEE

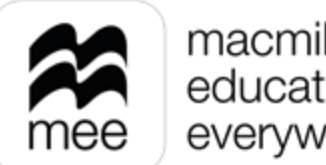

|           | Generar contraseñas | 🖉 Editar  |
|-----------|---------------------|-----------|
| Subgrupos | Estado              |           |
| -         | • Se ha<br>unido    | er 🗌      |
| -         | • Se ha<br>unido Ve | er 🗌      |
| -         | • Se ha<br>unido    | er 🗌      |
|           |                     |           |
|           |                     | ⊕ Agregar |
|           |                     |           |
|           |                     |           |
|           |                     | ⊖ Hec     |

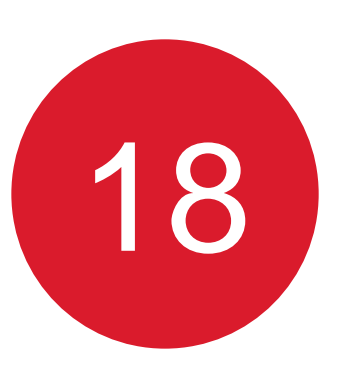

El último apartado **Productos** le permitirá agregar los contenidos con los que estará trabajando en la clase siempre y cuando los tenga usted como docente, activados.

Para agregar contenido a su clase haga clic en Agregar.

| L | < [  | Datos de la clase |           |                   |                    |
|---|------|-------------------|-----------|-------------------|--------------------|
|   | Estu | diantes (3)       |           |                   |                    |
|   | Ū    | Nombre            | Apellidos | Nombre de usuario | Correo electrónico |
|   | *    | Alumno            | MADI      |                   |                    |
|   | *    | Alumno            | 0         |                   |                    |
|   | *    | Alumno            | Ρ         |                   |                    |
|   |      |                   |           |                   |                    |
|   | Drad | uctor             |           |                   |                    |

### Productos

No se ha asociado ningún producto a esta clase

Conozca su perfil docente en la plataforma MEE

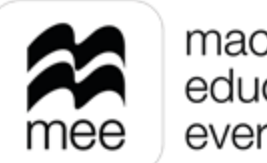

|           | Generar contraseñas | R          | Editar  | ^ |
|-----------|---------------------|------------|---------|---|
| Subgrupos | Estado              |            |         |   |
|           | • Se ha<br>unido    | <u>Ver</u> |         |   |
| -         | • Se ha<br>unido    | <u>Ver</u> |         |   |
| -         | • Se ha<br>unido    | <u>Ver</u> |         |   |
|           |                     |            |         |   |
|           |                     | ⊕ A        | agregar |   |
|           |                     |            | ⊘ Hech  | 0 |

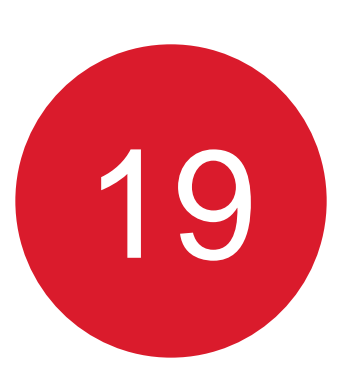

En la siguiente pantalla se mostrarán los contenidos disponibles para Agregar a la clase, selecciones los que requiera y haga clic en Enviar.

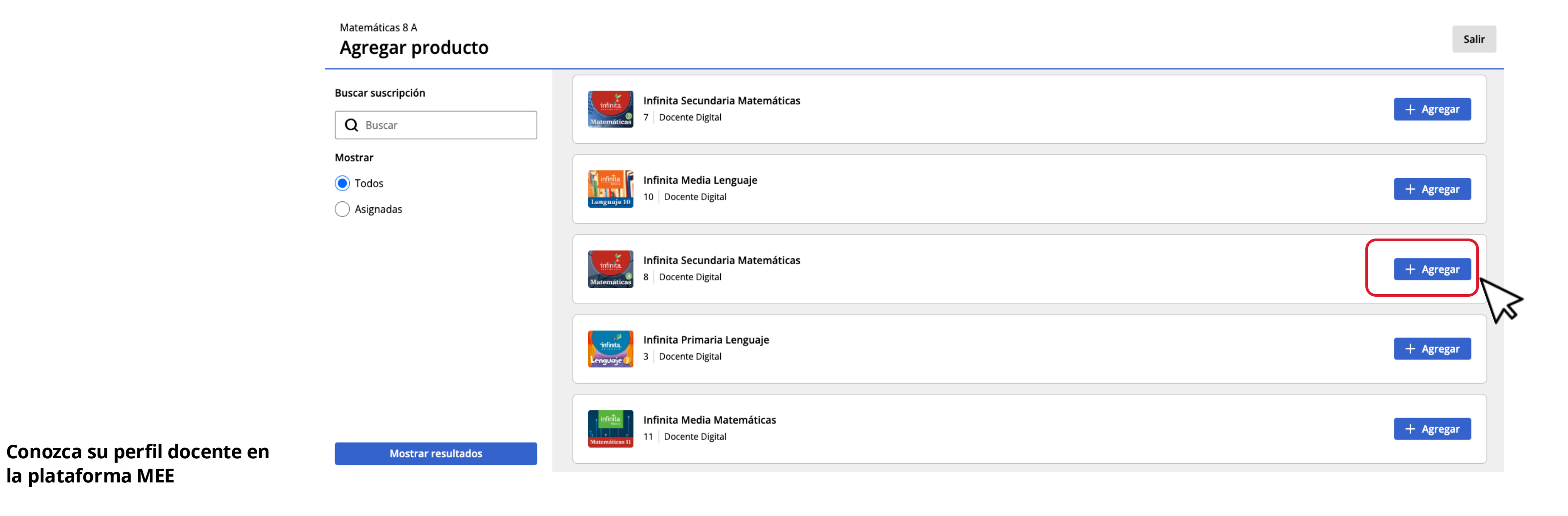

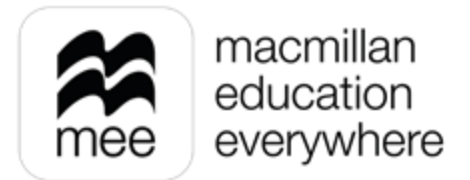

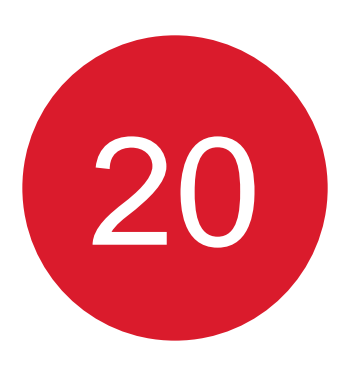

Al finalizar, verá el contenido ya agregado en el apartado **Productos.** Para confirmar todos los cambios realizados en la clase, haga clic en Hecho.

|            | Nombre                   | Apellidos | Nombre de usuario               | Correo electi       |
|------------|--------------------------|-----------|---------------------------------|---------------------|
| *          | Docente Infinita 2024    | Pruebas   | meep_infinita_2024_test_user_te | eacher david.najar@ |
| stu        | diantes (1)              |           |                                 |                     |
| <b>i</b>   | Nombre                   | Apellidos | Nombre de usuario               | Correo elect        |
| *          | Estudiante Infinita 2024 | Pruebas   | meep_infinita_2024_test_user_st | udent david.najar@  |
|            | luctos (1)               |           |                                 |                     |
| roc        |                          |           | Fecha de inicio                 | Fecha de finalizad  |
| roc<br>Nor | nbre del producto        |           |                                 |                     |

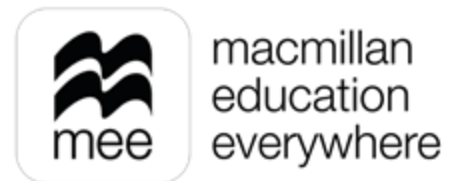

|                     | Estado              |            |
|---------------------|---------------------|------------|
| llaneducation.com   | • Se ha<br>unido    | Ver        |
|                     |                     |            |
|                     | Generar contraseñas | 🖉 Editar   |
| Subgrupos           | Estado              |            |
| llaneducation.com - | Se ha unido Ver     |            |
|                     |                     |            |
|                     |                     | 🖉 Editar   |
| Licencias restantes |                     |            |
| -                   |                     | <u>Ver</u> |
|                     |                     |            |
|                     |                     | ⊖ Hecho    |
|                     |                     |            |

# ¿NECESITA AYUDA?

## **Escríbanos a:** co.explico@macmillaneducation.com

donde con gusto le atenderemos.

Conozca su perfil docente en la plataforma MEE

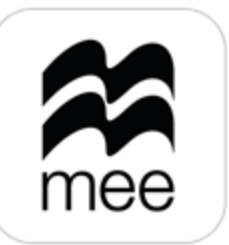

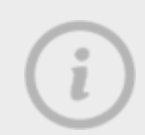

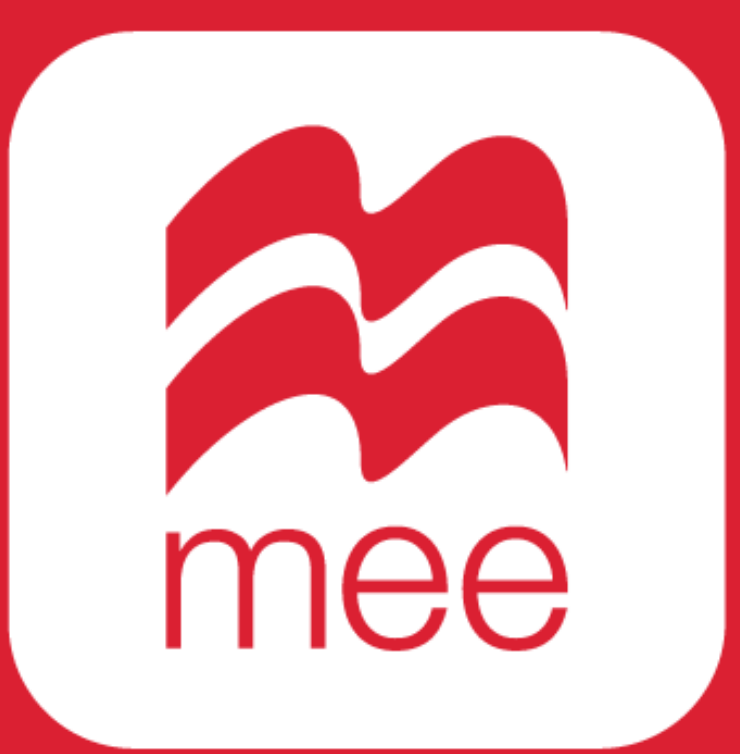